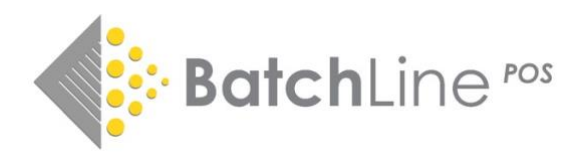

## Version 4.69

Including: 1. Auto price change 2. Old order clean-up 3. Reorder from Sales option – order from last delivery supplier 4. Goods In AutoNoPo Prompt option 5. Stock History plain text update

#### Fixes

#### Update to default order logic to avoid blank order creation Fix to auto no po process creating incorrect stock on order values

### For information and guidance on previous releases, notes are available on: https://www.batch.co.uk/web/batchline/batchline-pos

#### 1. Auto Price Change

Price changes have become a greater problem than they were in the past, resulting in more shops reporting issues with incorrect pricing. Until now the two ways of updating prices have been:

- Goods in via an electronic invoice via a link to a Batch Payments account. Any difference between stock and invoice price are detected and a prompt to update is displayed.
- Secondly, there is a BatchLine stock update tool which can be used to check and update prices against the BDS system. This update will put a shortcut to the update on your server Desktop called StockUpdate

It has become obvious that we need a better method and therefore we have introduced a third method in title search. The process will identify any difference between a reported Gardners RRP and the local stock price. If there is a difference you will be prompted to change the price:

| Before:       |                         |                                   |                                       |                                         |                            |           |              |          |         |
|---------------|-------------------------|-----------------------------------|---------------------------------------|-----------------------------------------|----------------------------|-----------|--------------|----------|---------|
| 9781785947155 | Delia's Complete Cooker | ry Lourse                         | 1                                     | omith, Delia                            | н                          | 26.00     | 26 UU        | 20.00    | BBC BOC |
| 9780563539070 | Delia's Complete How to | Cook                              | 9                                     | Smith, Delia                            | a H                        | 45.0      | 37.00        | 45.00    | BEC Boo |
| 9781409071921 | Delia's Complete How to | Cook                              | (                                     | Smith Delia                             | 0                          | 38.61     |              |          | BBC Dia |
| Prompt:       | Confirm                 |                                   |                                       |                                         |                            |           |              | ×        |         |
|               | 2                       | Update s<br>Current F<br>Gardners | tock price<br>Rrp £37.00<br>Rrp £45.0 | e for 978056:<br>)<br>00<br><u>Y</u> es | 3539070 'Del<br><u>N</u> o | ia's Comp | olete How to | • Cook'? |         |
| After:        |                         |                                   | 11.00                                 | 11.00                                   |                            | 111577    | cianc        |          |         |
|               |                         | H                                 | 26.00                                 | 26.00                                   | 20.00                      | BBC       | Books        |          |         |
|               |                         | н                                 | 45.00                                 | 45.00                                   | 45.00                      | BIC       | Books        |          |         |
|               |                         | 0                                 | 38.61                                 | -                                       |                            | BBC       | Digital      |          |         |
|               |                         |                                   |                                       |                                         |                            |           |              | 1        |         |

1

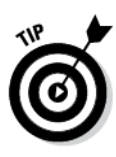

If you wanted to update some prices for a given author or series, it is possible to invoke the price change without ordering. Just click on either stock or customer order, the price prompt will appear, click OK, the price will change. Cancel order

#### Gardners No Price:

A minor change to the title search grid is that now a dash is displayed where there is no available Gardners price.

| C | RRP≔  | Stk RPP | Gard RRP | Pub Na  |
|---|-------|---------|----------|---------|
| Ρ | 6.99  | 6.99    | 6.99     | The Bit |
| Н | 4.99  | 4.9     |          | Queen   |
| Н | 12.99 | 12 99   | 12.99    | BBCBo   |
| Н | 6.69  |         | 12.99    | BBCBG   |
| Н | 12.99 |         | 12.99    | BBCBo   |
| Ρ | 19.00 |         | -        | Hichel  |
| Ρ | 16.99 |         |          | Hodder  |
| 0 | 14.99 | 14.99   |          | BBC Bo  |

#### 2. Old Order Clean-up

It has become apparent that old orders which are never going to be fulfilled plus customer orders that may have been sold as stock can cause problems with 'on order' figures. To date the deletion process has been completely manual and time consuming. This version has added the option to delete all orders before a selected date. This will get rid of any order line that is on order and customer orders that are still showing as uncollected. It will <u>not</u> return an uncollected customer order to stock as is normal for a deleted customer order. The overall effect is to zero anything that is showing as on order or uncollected. As a safeguard the process will only delete orders that are over 3 months old.

## Note: Please consider doing a 'just in case' backup prior to this procedure. Give the back up a unique name such as 'orderCleanup'.

3 G 橣 Searc Delete Clean Up Details Sent∑ PO Reference Due: Supplier≔ Type Methc Comr 17/11/2022 Batch69585 ABT P N С 16/09/2022 Batch69473 С Ρ Y GARD 26/07/2022 Batch69459 TEST Π P

This new function is available as a button on the On Order tab of the Orders menu:

Clicking the button will display the 'Clean-up old orders' menu. By default, the date displayed is 3 months from today's date. It is not possible to select a date more recent than this date. To start the process:

- The default date can be accepted or
- Select an alternative date

| On | Order | Clean U | p 12.00    |           | _       |      |     |      |      |     |     | × |
|----|-------|---------|------------|-----------|---------|------|-----|------|------|-----|-----|---|
| _  |       |         |            | Clean-u   | p old o | orde | rs  |      |      |     |     |   |
|    | De    | lete o  | rders plac | ed before | 30/0    | 8/20 | 22  |      |      | Ŀ   | •   |   |
| _  |       |         |            |           | •       |      |     |      | 2022 |     | ►   |   |
| -  |       |         |            |           | Mon     | Tue  | Wed | Thu  | Fri  | Sat | Sun |   |
|    | 11    | 15      | 165.86     |           | 25      | 26   | 2/  | 28   | 29   | 30  | 31  |   |
|    | 1     | 0       | 0.00       |           | 1       | 2    | 3   | 4    | 5    | 6   |     |   |
|    | 1     | 0       | 0.00       |           | 8       | 9    | 10  | 11   | 12   | 13  | 14  |   |
|    | 8     | 9       | 113.93     |           | 15      | 16   | 17  | 18   | 19   | 20  | 21  |   |
|    | 1     | 1       | 30.00      |           | 22      | 23   | 24  | 25   | 26   | 27  | 28  |   |
|    | 1     | 0       | 0.00       |           | 29      | 30   | 31  | 1    | 2    | 3   | 4   |   |
|    | 1     | 1       | 14.99      |           | - 2     | Tod  | ay: | 29/1 | 1/2  | 022 |     |   |
|    |       |         | 0.00       |           | _       |      |     |      |      |     |     |   |

• Click on Start to continue or Close to cancel.

| On Order Clean Up           |              | ×        |
|-----------------------------|--------------|----------|
| Clean-u                     | p old orders | 1        |
| Delete orders placed before | 30/08/2022   | •        |
|                             | Sta          | rt Close |

Prior to running, a warning will be displayed. Press OK and the procedure will start. All deleted orders will disappear on completion.

#### 3. Reorder from Sales – Order from last delivery supplier

Since the introduction of electronic ordering from suppliers such as PRH, Macmillan, HarperCollins etc, it is much more common to want to reorder direct from those suppliers. The multi-supplier selection process has always been problematic, each line requiring a change to the supplier drop down before ordering. The new version gives an additional option to automatically change the supplier to the last delivery supplier and therefore speed up the process of ordering from non-default suppliers:

• To use this option, tick the box against 'Use Last Delivery Supplier'.

|     | No. a      | f Items Sold:      | 31 <b>R</b>  | etail Value of S | Gales:  |     | 406.77   |      |     |      |      |       |      |           |       |          |            |   |       |
|-----|------------|--------------------|--------------|------------------|---------|-----|----------|------|-----|------|------|-------|------|-----------|-------|----------|------------|---|-------|
| ÷   | Ref : RS22 | 1129               | Supplier : G | âard 💌 D         | )ues 🔽  | Sho | op Order | Туре | : [ |      |      | (     | V L  | se Last D | )eliv | very Sup | oplier     |   |       |
|     | CSQ≔       | Title≔             |              | Pub≔             | Author≔ | Bg  | Price⊨   | Sup  | QtO | Core | Stat | QoH C | SQaD | QoU       | 5     | Gard     | Gard Disc≓ | P | Cost  |
| 21  | 0          | Again, Rachel      |              | Michael Josepl   | Keyes   | Н   | 20.00    |      | 0   | Ν    |      | 1     | 0    | 0         |       | 99       | 35.00      |   | 11.00 |
| 342 | 0          | The Power of the I | Dog          | Vintage Classic  | Savage  | P   | 8.99     |      | 0   | N    |      | 2     | 0    | 0         |       | 99       | 35.00      |   | 4.94  |
| -   |            |                    |              |                  |         |     |          |      |     |      |      |       |      |           |       |          |            |   |       |

• Press enter on each line as per normal ordering and the supplier will be the last delivery supplier:

| : G/  | ARD 🔻 I         | Dues 🔽    | Sho | op Order | Туре | : [ |      |      |      |   | V U  | se Last [ | Deli | very Sup | pl |
|-------|-----------------|-----------|-----|----------|------|-----|------|------|------|---|------|-----------|------|----------|----|
|       | Pub≔            | Author≔   | Bg  | Price≔   | Sup  | QtO | Core | Stat | QoH  | С | SQaD | QoO       | S    | Gard     | G  |
|       | Michael Josepl  | Keyes     | н   | 20.00    | GARD | 1   | N    |      | 1    |   | 0    | 0         |      | 99       | 3  |
|       | Vintage Classic | Savage    | Р   | 8.99     | GARD | 1   | N    |      | 2    |   | 0    | 0         |      | 99       | 3  |
|       | HarperCollinsP  | Taylor    | Р   | 8.99     | GARD | 1   | N    |      | 1    |   | 0    | 0         |      | 19       | 3  |
| k Sta | Penguin Book:   | James     | н   | 20.00    | PENG | 1   | N    |      | 2    |   | 0    | 0         |      | 83       | 3  |
|       | Pushkin Press   | Boschwitz | Р   | 8.99     | TBS  | 1   | N    |      | -6   | × | 2    | 0         |      | - 99     | 3  |
|       | Viking          | МсКау     | н   | 20.00    | TBS  | 1   | N    |      | 1    |   | 1    | 0         |      | - 99     | 3  |
| d Do  | Ebury Publishir | Rees      | Р   | 10.00    | GBS  | 1   | N    |      | -214 |   | 4    | 1         |      | 2        | 3  |
|       | BBC Books       | Smith     | 0   | 14.99    | ABT  | 1   | Ν    |      | 0    | н | 0    | 0         |      | 0        | 3  |

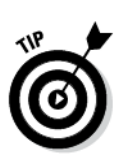

If you want to go back to the standard method, untick the Last Delivery Supplier box. Both methods can be used during one session.

#### 4. Goods In Change

The introduction of AutoNoPO has been generally accepted as speeding up the scanned goods in process. However, a few shops have asked to be warned before creating an AutoNoPO. We have added an option to warn the user of titles where there is no outstanding Purchase Order, therefore avoiding the creation of an AutoNoPo. This is an optional feature, to enable it follow the method(s) below:

| Supplier GARD                                     |   |  |
|---------------------------------------------------|---|--|
| united Datally                                    |   |  |
|                                                   | ] |  |
|                                                   |   |  |
| Electronic Invoice 26/04/2022     Date 26/04/2022 |   |  |

The AutoNoPo tick box when ticked means that an AutoNoPo will be created without prompting. Unticked you will get a prompt whenever no matching order can be found:

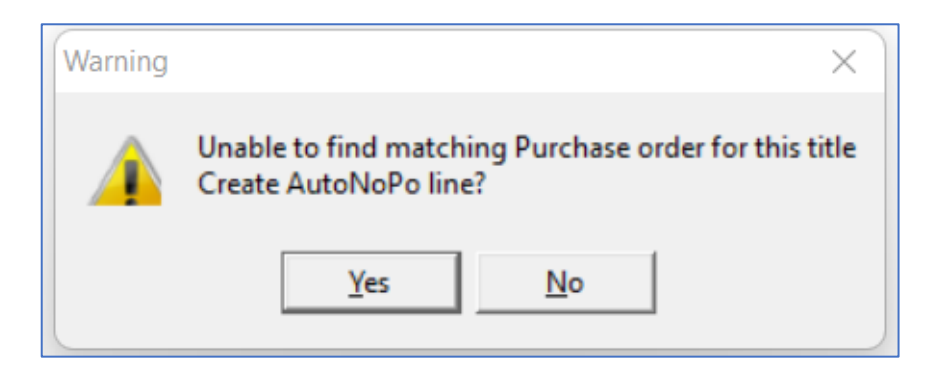

Clicking 'No' will ignore that title, clicking 'Yes' will create an AutoNoPo.

• A second way to turn off AutoNoPo and to be prompted is to tick the new 'AutoNoPo' prompt on the SGI Header:

| 🌗 Scanned Good | ds In - Scanned Iter  | ms                   |                    |                  |                        |         |               |               |           |           | $\rightarrow$ |          | $\times$ |
|----------------|-----------------------|----------------------|--------------------|------------------|------------------------|---------|---------------|---------------|-----------|-----------|---------------|----------|----------|
| Edit           |                       |                      |                    |                  |                        |         |               |               |           |           |               |          |          |
| 8<br>Process   | +<br>Import Inv Lines | +<br>Import PO Lines | Stock record       | Details          | Q.<br>Customer Details | Delete  |               |               |           |           |               |          |          |
| Add ISBN/EAN   | Import ISBN           | 🐹<br>Change ISBN     | Assign to Customer | 🖓<br>Change Cost | Total Quantity :       | Total F | RP:           | 0.00          |           |           |               | >        | ~        |
| ISBN/EAN: 9781 | 408801390             | Qty: 1               | Single Copy 💌      | Damaged? 🥅       | Default Discount 3     | 35%     |               |               |           |           | 1             | 🔽 Auto   | NoPo     |
| No. EAN/ISBN13 | 8⊏ Title⊏             | Au                   | thor⊨ RRP⊨         | Rpt⊏ Item Dis    | count Iten             | n Cost  | Discount Type | Discount Perc | Rpt Date≔ | Category⊏ | V             | Qty PO ⊨ |          |

#### **Default Orders**

The logic behind how a default order is always available has been changed. If default ordering is enabled (see below) a new blank default order will be created at start up if no default order exists. If default order is not enabled, no order will be created.

#### What is a default order?

To avoid adding order lines to random orders, a default order would normally be present. In this situation, even if many orders exist the default order will be the order displayed when ordering. Other orders can be selected or created manually but, if nothing is done, an order line will go to the default. The default order can be identified by a '3' in the final column

|   | Details    | +1<br>New | Telete       |      | Ed    | lit   | Transmit | Print draft copy | Abandon Ack       | Add ISBN      |            |            |          | ~                |
|---|------------|-----------|--------------|------|-------|-------|----------|------------------|-------------------|---------------|------------|------------|----------|------------------|
|   | Date∑      | Supplier⊨ | PD Reference | Dues | Lines | Books | Value≔   | Estimated Cost≔  | Supplier Discount | Min-Ord M Acl | Shop Type⊏ | Promo ID = | Comment≔ | BNM C BT Default |
| Þ | 29/11/2022 | GARD      | Batch69589   | Y    | 0     | 0     | 0.00     | 0.00             | 35.00             | 0.00 B        |            |            |          | C 3              |

#### Transmitting the default order:

Once a default order is transmitted a new order with the same settings is created and replaces the previous.

#### Setting up or changing the default order.

If there is a need to change the default order from one order to another, either create a 'New' or 'Edit' an existing order. In the 'Default' drop down select Single Default Order:

| Purchase   | Order                                      |                      | _    |   | × |
|------------|--------------------------------------------|----------------------|------|---|---|
| Save Cance | el                                         |                      |      |   |   |
| Orde       | er Ref: Batch69546                         | Shop Order Type:     |      |   |   |
| Date R     | aised: 22/09/2022                          | Order Type:          | )    | • |   |
| Dues       | Flag: Yes 💌                                | Transmission Method: | mail | • |   |
| Supplier:  | Pearson                                    | •                    |      |   |   |
| Default    | Not a Default Order                        | •                    |      |   |   |
|            | Not a Default Urder<br>Stock default Order |                      |      |   |   |
| C          | Single Default Order                       |                      |      |   |   |
|            |                                            |                      |      |   |   |
|            |                                            |                      |      |   |   |
|            |                                            |                      |      |   |   |

#### Setting Default Options

The setting for how default ordering works is in:

- Back Office
- Maintenance
- System Config

Once in System Config select the 'Order' tab:

| System Configuration                                                                       |                      |                                           | -                  |   |
|--------------------------------------------------------------------------------------------|----------------------|-------------------------------------------|--------------------|---|
| Edit S                                                                                     | ave Cancel           | Edit Internet Details                     |                    |   |
| Address   System   Scanner                                                                 | Nielsen Order Curren | cy   Reports   Security   Email Set       | tings   SMS Config |   |
| NAME                                                                                       | User Name            | Password                                  | Misc1              | 1 |
| BOOKDATA ONLINE                                                                            |                      |                                           |                    |   |
| <b>BDS BIBLIOGRAPHIC</b>                                                                   | (angennie)           |                                           | 8782207            |   |
| Gardners Web                                                                               |                      |                                           |                    |   |
| Max Value Warning<br>Dues Default to Yes<br>Order Header Prefix:<br>Stock Order Allocation | 100.00<br>Batch      | Auto Replace<br>C Off<br>C Prompt<br>C On |                    |   |
| Order Courselling                                                                          |                      | -Canada Company                           |                    |   |
| Order Cascading<br>Order Synchronisation Days                                              | s <b>7</b>           | Preferred Supplier                        | GARD               | • |

There are three settings:

- 1. **Default orders enabled**. If this is unticked no default orders will be created automatically and the option to create them is removed.
- 2. Auto Replace.
  - **a.** When set to 'On' a default order will be automatically replaced on transmission.
  - **b.** When set to 'Prompt', as soon as the order transmission is complete a prompt to create a new order will be displayed
  - **c.** When set to 'Off' no order is created.
- **3. Preferred Supplier.** The preferred (or default supplier) can be selected from this drop down. This will usually be Gardners.

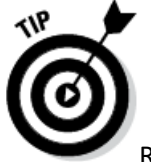

Remember to click on 'Edit' to make changes in System Config.

#### 5. Stock History

For each stock record in BatchLine there is an associated stock history. This can be useful for helping to understand the current status of a stock record. In the past the different types of transaction have been represented by a single letter, for example and S for a sale a G for goods in. This version has an additional description field to help make transactions easier to understand.

| ۲         | Stock History                     |                            |                     |             |           |                                  |               |          |            |         |           |    |              | _                                |      | × |
|-----------|-----------------------------------|----------------------------|---------------------|-------------|-----------|----------------------------------|---------------|----------|------------|---------|-----------|----|--------------|----------------------------------|------|---|
| Edi       | t                                 |                            |                     |             |           |                                  |               |          |            |         |           |    |              |                                  |      |   |
| Sh        | i 🗐 ow History Detail             | Print Del                  | tails               |             |           |                                  |               |          |            |         |           |    |              |                                  |      |   |
| EA<br>Tit | N/ISBN13: 9780<br>le: Noel Streat | 349010960<br>eild's Holida | ISBN:<br>ay Stories | 034901096×  | Ste<br>Au | ock No: 60579<br>thor: Streatfei | )<br>Id, Noel |          |            |         |           |    |              |                                  |      |   |
|           | Date                              | ∑ Type                     | Qty. Change         | Qty. After≔ | Supp. 🖂   | Customer                         | New Cost      | Old Cost | Tran Ref 😑 | P0 Ref⊏ | Invoice 🛱 | RC | History Type | Description                      |      |   |
| Þ         | 29/11/2022 09:4                   | 0 D                        | 0                   | 1           | HACH      |                                  |               |          | LS220409   | 69217   |           |    | ORDER        | Deleted Order - Order Clean Up   |      |   |
|           | 09/04/2022 14:0                   | 2 P                        | 0                   | 1           | HACH      |                                  |               |          | LS220409   | 69217   |           |    | ORDERS       | Order Placed With Supplier - Pri | rint |   |
|           | 09/04/2022 14:0                   | 1 0                        | 0                   | 1           | HACH      |                                  |               |          | LS220409   | 69217   |           |    | ORDIRS       | Added To Order - ISBN List       |      | 1 |
|           | 25/06/2020 16:0                   | 9 C                        | 0                   | 0           | GARD      |                                  |               |          | VIRAGO     | 59169   |           |    | ORDERS       | Cancelled - Order Header delete  | ed   | 1 |
|           | 06/06/2020 13:2                   | 6 P                        | 0                   | 0           | GARD      |                                  |               |          | VIRAGO     | 59169   |           |    | ORDERS       | Order Placed With Supplier - Pri | rint | / |
|           | 06/06/2020 13:1                   | 9 0                        | 0                   | 0           | GARD      |                                  |               |          | VIRAGO     | 59169   |           |    | ORDERS       | Added To Order - From Manual     | Orde |   |
|           | 06/06/2020 12:4                   | 3 A                        |                     | 0           |           |                                  |               |          |            |         |           | 1  | ADJUST       | New Stock Record                 | /    |   |
|           |                                   |                            |                     |             |           |                                  |               |          |            |         |           |    |              | $\sim$                           |      |   |

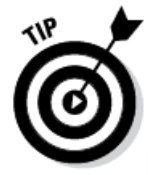

If you want to view stock history, go to the stock record of a title. The stock record is generally viewable from wherever you can see a title and the icon is always the same:

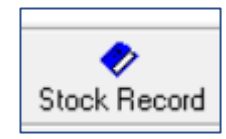

#### Once you are in a stock record, the stock history can be viewed via the History button:

| 🔹 Stock Record           |                         | 1 <u>—</u> 1                   | < |
|--------------------------|-------------------------|--------------------------------|---|
| K K K K K K              | r≓i Sa<br>New Edit      | Save Cancel                    |   |
| Kock Order Customer Orde | Sales History History   | Eoyalty Setup                  |   |
| iblio 0                  | rders Awaiting Despatch | Allocations Loans/Reservations |   |
| EAN/ISBN13: 9781846077   | 944 ISBN10: 184607794×  | Stock No: 74070                |   |

#### And finally...

#### Shortcuts to BatchOne and Manuals

Two shortcuts have been added to the vertical menu in both Front and Back Office. 'BatchOne' links directly to the BatchOne portal, from where you can access Batch Payments, Batch Returns and BatchLine updates. The Manuals short cut links to the BatchLine area of the main Batch website (https://www.batch.co.uk/web/batchline/batchline-pos):

#### New icons --ISBN List Invoicing Returns -Front Office Reports 3atchOne 35 Maintenance + Analytics . ◀ Back Office Manuals Exit

Clicking on BatchOne connects to your accounts at Batch, including Payments and Returns. The Manuals Icon connects to 'Batchline Features and User Guides', where we have manuals, guides and release notes:

| - Deliveries can be scanned and automatically checked against electronic                                                                                                    | User guides                                                          |  |
|----------------------------------------------------------------------------------------------------|----------------------------------------------------------------------|--|
| copies of invoices.                                                                                                    |                                                                      |  |
| - Integration with Batch Payments makes sure you have the invoices                                                                                                    | General                                                              |  |
| before goods arrive.                                                                                                    | * Find Batch Suppliers' GLNs here                                    |  |
| - Running in tandem with Batch Returns, returns can be sent and                                                                                                    | * Info for new bookshops                                             |  |
| processed automatically.                                                                                                    |                                                                      |  |
| <ul> <li>Full stock control includes stocktaking, auto-categorisation, non-book</li> </ul>                                                                                                    | Stocktaking                                                          |  |
| stock ontions and more.                                                                                                    | * Hire a Koamtac 100 scanner                                         |  |
| - Reward customers with Gift and Lovalty cards                                                                                                    | * Download KTSync Software for your stocktake                        |  |
| - Synchronise stock to e-commerce platforms with our low-cost web                                                                                                    | <ul> <li>Guide to installing and configuring the software</li> </ul> |  |
| exporter                                                                                                    | * Stocktake instructions                                             |  |
| <ul> <li>Backed by the Booksellers Association, prices start at less than £10 a<br/>week with no onerous contracts.</li> </ul>                                                                                                    | Using Open Bravo and BatchLine                                       |  |
| BatchLine version:<br>Latert version: Version 4.65 is perhaps the most<br>significant one yet for bookselers, because it<br>includies cet price plus a vute of cota and<br>margin reports. Read the Release Notes here.<br>= Generic installation instructions for all updates |                                                                      |  |
| To read about the features of each new version, download the release                                                                                                    | Cet a question? Check out the EADs or watch the short                |  |
| notes:                                                                                                    | Got a question? Check out the FAQs or watch the short                |  |
| * BatchLine 4.22 (September 2020)                                                                                                    | Instructional videos on our YouTube channel, which                   |  |
| * BatchLine 4.23 (October 2020)                                                                                                    | cover a range or topics: (Liick of PlayIIst to see the               |  |
| * BatchLine 4.24 (November 2020)                                                                                                    | videos available in the BatchLine and web exporter                   |  |

# **New!** This version includes BatchLine 4.68, which enables free integration of Open Bravo with **Dojo** Credit Card Machines for seamless customer payments.

Email mail@batch.co.uk for details

Contact for all BatchLine queries: mail@batch.co.uk

www.batch.co.uk